# Installazione di una chiave di rilascio VCS tramite l'interfaccia Web e l'esempio di configurazione della CLI

## Sommario

Introduzione Prerequisiti Requisiti Componenti usati Configurazione Esempio di installazione della chiave di rilascio dell'interfaccia Web Esempio di installazione della chiave di rilascio CLI Verifica Verifica interfaccia Web dell'installazione della chiave di rilascio Verifica dell'interfaccia CLI dell'installazione della chiave di rilascio Risoluzione dei problemi

### Introduzione

In questo documento viene descritta l'installazione di una chiave di versione su un Cisco Video Communication Server (VCS) tramite l'interfaccia Web e l'interfaccia della riga di comando (CLI).

## Prerequisiti

### Requisiti

Cisco raccomanda la conoscenza dei seguenti argomenti:

Installazione di VCS

Installazione del software VCS completata. Applicazione di un indirizzo IP valido raggiungibile tramite interfaccia Web e/o CLI.

aver richiesto e ricevuto una chiave di rilascio valida per il numero di serie del software VCS.

Accedere al software VCS sia con root (dalla CLI) sia con l'account admin tramite interfaccia Web o CLI.

Èstata scaricata un'immagine di aggiornamento del software VCS da Cisco.com.

**Nota:** Le guide all'installazione sono disponibili qui: <u>http://www.cisco.com/c/en/us/support/unified-communications/telepresence-video-communication-server-vcs/products-installation-guides-list.html</u>

#### Componenti usati

Le informazioni di questo documento si basano sulle seguenti versioni software:

VCS versione x8.6.1 e x8.7.3

Versioni di VCS Control x7.X e x8.X

Versioni VCS Expressway x7.X e x8.X

PuTTY (software di emulazione terminale)

- In alternativa, è possibile utilizzare qualsiasi software di emulazione terminale che supporti SSH, ad esempio Secure CRT, TeraTerm e così via.

PSCP (client PuTTY Secure Copy Protocol)

- È possibile utilizzare qualsiasi client che supporti SCP.

E-mail sulle licenze con una chiave di rilascio o di aggiornamento.

Un browser Web. In questo esempio, Firefox è utilizzato, Internet Explorer e Chrome dovrebbe funzionare ugualmente bene.

Le informazioni discusse in questo documento fanno riferimento a dispositivi usati in uno specifico ambiente di emulazione. Su tutti i dispositivi menzionati nel documento la configurazione è stata ripristinata ai valori predefiniti. Se la rete è operativa, valutare attentamente eventuali conseguenze derivanti dall'uso dei comandi.

### Configurazione

#### Esempio di installazione della chiave di rilascio dell'interfaccia Web

Sono disponibili due opzioni:

Nell'opzione uno, è possibile impostare il tasto di rilascio.

Nel secondo caso, è possibile aggiungere la chiave di rilascio come parte del processo di **aggiornamento**.

Entrambe le opzioni funzionano e verrà visualizzata prima l'opzione **set** seguita dall'opzione **upgrade**.

Nota: Entrambe le opzioni richiedono il riavvio di VCS.

Nota: Entrambe le opzioni utilizzano lo stesso esempio di licenza e-mail.

L'opzione 1 mostra l'opzione **set**. Questo video di esempio dell'interfaccia Web completa questo documento.

Passaggio 1: Dopo aver installato il software VCS, aver ottenuto il numero di serie e aver richiesto la chiave di versione utilizzando la chiave PAK e il numero di serie, l'utente riceve un'e-mail di licenza dal team che gestisce le licenze Cisco, che può contenere o meno una chiave di versione e le chiavi di opzione. Nell'e-mail di esempio, è possibile vedere la chiave di rilascio utilizzata per questo documento.

Nota: Gli esempi di chiave PAK non rientrano nell'ambito di questo documento.

#### **ESEMPIO DI EMAIL**

You have received this email because your email address was provided to Cisco Systems during the Serial Number Lookup process for software license activation key/file. Please read this email carefully and forward it with any attachments to the proper system administrator if you are not the correct person. System Serial Number : 0B616767 Hardware Serial Number : 0B616767 00000000 MAC Address Service Contract : -: 000000000000 SC End Date 1.1 L-VCS-FINDME: Software Part Name Sample Release Tandberg Item No Shipped Version : L-VCS-FINDME:VCS - Enable User Policy feature Key Shipped Version . Shipped Version Key : 116341U00-1-1C328745 Shipped Image URL Upgrade To Upgrade To Key Upgrade To Image URL . . . : 7513492028475672 1.1 Options Cisco Option Name :LIC-VCS-300: Tandberg Option Name :116341X300:VCS - add 300 non-traversal calls Option Key :116341X300-1-7D03B558 Option Key Options Cisco Option Name :LIC-VCS-DEVPROV: Tandberg Option Name :116341P00:VCS - Enable Device Provisioning Option Key :116341P00-1-1FEB68A1 Options Cisco Option Name :LIC-VCS-GW: Tandberg Option Name :116341G00:VCS - Enable GW feature :116341G00-1-96554215 Option Key

Passaggio 2: Accedere all'interfaccia Web del software VCS tramite un browser Web. Effettuare l'accesso con un account **admin** e visualizzare la schermata di stato di VCS.

Nota: Alcune cifre sono state offuscate nel documento.

| CISC      | Cisc          | o TelePresen                  | ce Video Co                     | mmunic      | ation Server Cor         | ntrol                    |                  | This system has 5 alarms       |
|-----------|---------------|-------------------------------|---------------------------------|-------------|--------------------------|--------------------------|------------------|--------------------------------|
| Status    | System        | Configuration                 | Applications                    | Users       | Maintenance              |                          |                  | - <u> </u>                     |
| Overvi    | ew            |                               |                                 |             |                          |                          |                  | You are here: Status • Overv   |
| System    | information   |                               |                                 | Note: I     | ogin brings you to th    | he Status Screen         |                  |                                |
| System r  | name          | VCS-C                         |                                 |             |                          |                          |                  |                                |
| Up time   |               | 22 days 3                     | 32 minutes 11 seco              | onds        |                          |                          |                  |                                |
| Software  | version       | X8.6.1                        |                                 |             |                          |                          |                  |                                |
| IPv4 add  | ress          |                               | 101                             |             |                          |                          |                  |                                |
| Options   |               | 500 Non 1<br>Interoperation   | Traversal Calls, 15<br>ability. | 0 Traversal | Calls, 2500 Registration | is, Encryption, Interwor | rking, FindMe, I | Device Provisioning, Microsoft |
| Resourc   | e usage (last | updated: 17:07:52 8           | EDT)                            | _           |                          |                          | _                |                                |
| Non-trave | ersal calls   | Current                       | 0                               |             |                          |                          |                  |                                |
|           |               | Peak                          | 0                               |             |                          |                          |                  |                                |
|           |               | Since last restart            | 0                               |             | 1                        |                          |                  |                                |
|           |               | License usage cu              | ment 0%                         |             |                          |                          |                  |                                |
|           |               | License usage pe              | ak 0%                           |             |                          |                          |                  |                                |
| Traversal | calls         | Current video                 | 0                               |             |                          |                          |                  |                                |
|           |               | Current audio (SIF            | P) 0                            |             |                          |                          |                  |                                |
|           |               | Peak video                    | 0                               |             |                          |                          |                  |                                |
|           |               | Peak audio (SIP)              | 0                               |             |                          |                          |                  |                                |
|           |               | Since last restart v          | ideo 0                          |             |                          |                          |                  |                                |
|           |               | Since last restart a<br>(SIP) | oudio 0                         |             |                          |                          |                  |                                |
|           |               | License usage cu              | ment 0%                         |             |                          |                          |                  |                                |
|           |               | License usage per             | ak 0%                           |             |                          |                          |                  |                                |
|           |               |                               |                                 |             |                          |                          |                  |                                |
| Registrat | ions          | Current                       | 0                               |             |                          |                          |                  |                                |
|           |               | Peak                          | 0                               |             |                          |                          |                  |                                |
|           |               | Since last restart            | 0                               |             |                          |                          |                  |                                |
|           |               | License usage cu              | ment 0%                         |             |                          |                          |                  |                                |
|           |               | License usage per             | ak 0%                           |             |                          |                          |                  |                                |

alada

Passaggio 3: Per installare la **chiave** di **rilascio**, passare alla schermata appropriata. Passare il mouse sulla scheda di manutenzione.

| Status     System     Configuration     Applications     Users     Maintenance     Click on<br>Maintenance       System information     System information     VCS-C     Up time     22 days 32 minutes 11 seconds       Sodiumite version     X8.6.1     IPAL address     III       Creare usage (last updated: 17.07.62 EDT)     Volumentation     Maintenance       Montraversial calls     Current     0     Peak       Since last retart     0     Peak volume     0       Dense usage current     0%     Peak volume     0       Since last retart audo<br>(SIP)     0     Peak volume     0       Disince last retart audo<br>(SIP)     0     Peak volume     0       Since last retart audo<br>(SIP)     0     Peak volume     0       Since last retart audo<br>(SIP)     0     Peak volume     0       Ucense usage current     0%     Peak volume     0       Ucense usage current     0%     Peak volume     0       Since last retart audo<br>(SIP)     0     Since last retart audo<br>0     0       Ucense usage current     0%     Peak volume     0       Disnoe last retart     0     Peak volume     0       Disnoe last retart     0     Peak volume     0       Ucense usage current     0% <td< th=""><th>ciso</th><th>Cise</th><th>co TelePresen</th><th><b>ce</b> Video Co</th><th>mmunic</th><th>ation Server Cor</th><th>ntrol</th><th>This system has 5 alarms</th></td<> | ciso        | Cise          | co TelePresen                 | <b>ce</b> Video Co              | mmunic        | ation Server Cor         | ntrol                               | This system has 5 alarms           |
|----------------------------------------------------------------------------------------------------|-------------|---------------|-------------------------------|---------------------------------|---------------|--------------------------|-------------------------------------|------------------------------------|
| Overview         You are here: Salue * Overview           System information         System nome         VCS-C           Up time         22 days 32 minutes 11 seconds         Soloware version           Soloware version         X38.61         Interception           Pv4 address         01         Soloware version           Soloware version         X38.61         Interception           Pv4 address         01         Soloware version           Soloware version         X38.61         Interception           Pv4 address         01         Soloware version           Soloware version         X38.61         Interception           Pvest         00         Since last restart         0           Since last restart         0         Since last restart         0           License usage current         0%         Uncertained (SIP)         0           Since last restart video         0         Since last restart video         0           Since last restart video         0         Since last restart video         0           Unerret usage current         0%         Unerret usage current         0%           License usage current         0%         Unerret usage current         0%           License usage current                                                                                                    | Status      | System        | Configuration                 | Applications                    | Users         | Maintenance              | Click on<br>Maintenance             | 2 @                                |
| System information         VCS-C           Up time         22 days 32 minutes 11 seconds           Software version         X38.1           IP-d address         101           Software version         S00 Non Traversal Cals, 150 Traversal Cals, 2500 Registrations, Encryption, Interventing, FindMe, Device Provisioning, Microsoft intercoperature, VCF-C           Version         500 Non Traversal Cals, 150 Traversal Cals, 2500 Registrations, Encryption, Interventing, FindMe, Device Provisioning, Microsoft intercoperature, VCF-C           Resource usage (last updated: 17:07:52 EDT)           Non-traversal cals         Current         0           Peak         0         Since last restart         0           License usage current         0%         Ucense usage peak         0%           Traversal cals         Current video         0         Since last restart video         0           Since last restart video         0         Since last restart video         0           Since last restart video         0         Since last restart video         0           Unerner usage current         0%         Ucense usage current         0%           License usage current         0%         Ucense usage current         0%           License usage current         0%         Ucense usage current         0%                                            | Overvi      | ew            |                               |                                 |               |                          | mainenance                          | You are here: Status • Overview    |
| System name         VCS-C           Up im         22 days 32 minutes 11 seconds           Software version         X8.6.1           IP-4 address         Io1           Software version         S00 Non Traversal Calls, 150 Traversal Calls, 2500 Registrations, Encryption, Intervorking, FindMe, Device Provisioning, Microsoft<br>Intercoprability.           Resource usage (last updated: 17.07.62 EDT)           Non-traversal calls         Current           Peak         0           Peak         0           License usage current         0%           License usage current         0%           Since last restart         0           Since last restart dado         0           Since last restart dado         0           Since last restart dado         0           Since last restart dado         0           License usage current         0%           License usage current         0%           License usage current         0%           License usage current         0%           License usage current         0%           License usage current         0%           License usage current         0%           License usage current         0%           License usage current         0%                                                                                                    | System i    | information   |                               |                                 |               |                          |                                     | ·                                  |
| Up tme     22 days 32 minutes 11 seconds       Softwore version     X8.1       Pv4 address     101       Octions     Softwore Version       Softwore usage (last updated: 17:07:52 EDT)         Non-traversal cats     Current     0       Peak     0       Since last restant     0       License usage peak     0%       Traversal cats     Current wideo     0       Current audio (SIP)     0       Peak video     0       Since last restant     0       Peak video     0       Dense usage current     0%       License usage current     0%       License usage current     0%       Execurce usage current     0%       Current audio (SIP)     0       Peak video     0       Since last restant video     0       Current audio (SIP)     0       Peak video     0       Ucense usage current     0%       License usage current     0%       License usage current     0%       License usage current     0%       License usage current     0%       License usage current     0%       License usage current     0%                                                                                                    | System n    | iame          | VCS-C                         |                                 |               |                          |                                     |                                    |
| Software version     X8.6.1       IP-4 address                                                                                                    | Up time     |               | 22 days 3                     | 2 minutes 11 seco               | onds          |                          |                                     |                                    |
| Intercent state     Intercent state       Outcom     Source class calls, 150 Traversal Calls, 2500 Registrations, Encryption, Intervorking, FindMe, Device Provisioning, Microsoft Intervorking, FindMe, Device Provisioning, Microsoft Intervorking, FindMe, Device Provisioning, Microsoft Intervorking, FindMe, Device Provisioning, Microsoft       Resource class (calls)     Current     0       Peak     0       Since last restart     0       License usage current     0%       License usage current     0%       Deak     0       Peak video     0       Peak video     0       Since last restart video     0       Since last restart video     0       Disce last restart video     0       Since last restart video     0       Registrations     Current     0%       License usage current     0%       License usage current     0%       License usage current     0%       License usage peak     0%                                                                                                    | Software    | version       | ×8.6.1                        |                                 |               |                          |                                     |                                    |
| Cotions         500 Non Traversal Calis, 150 Traversal Calis, 2500 Registrations, Encryption, Interworking, FindMe, Device Provisioning, Microsoft<br>Interoperability.           Retsource usage (last updated: 17.07.62 EUT)         0           Peak         0           Peak         0           Since last restart         0           License usage current         0%           Traversal calis         Current wideo         0           Peak video         0         0           Peak video         0         0           Peak video         0         0           Peak video         0         0           Disce last restart audio (SIP)         0         0           Since last restart video         0         0           Since last restart video         0         0           Since last restart video         0         0           License usage current         0%         0           License usage current         0%         0           Eregistrations         Current         0         0           Since last restart         0         0         0           License usage current         0%         0         0           License usage current         0%         0<                                                                                                    | IPv4 addr   | 1955          |                               | 101                             |               |                          |                                     |                                    |
| Resource usage (last updated: 17:07:52 EDT)       Non-traversal cals     Current     0       Peak     0       Since last restart     0       License usage current     0%       License usage peak     0%       Traversal cals     Current video     0       Qurrent video     0       Peak video     0       Peak video     0       Since last restart video     0       Since last restart video     0       Since last restart video     0       Since last restart video     0       License usage current     0%       License usage peak     0%                                                                                                    | Options     |               | 500 Non T<br>Interopera       | fraversal Calls, 15<br>ability. | 0 Traversal ( | Calls, 2500 Registration | ns, Encryption, Interworking, FindM | le, Device Provisioning, Microsoft |
| Non-Insensal calls       Current       0         Peak       0         Since last restart       0         License usage current       0%         Treversal calls       Current video         Current audio (SIP)       0         Peak audio (SIP)       0         Peak audio (SIP)       0         Since last restart audio       0         Cirrent usage current       0%         License usage current       0%         License usage current       0%         Resistrations       Current         Peak       0         Since last restart       0         License usage current       0%         License usage current       0%         License usage current       0%                                                                                                    | Resourc     | e usage (last | updated: 17:07:52 E           | OT)                             | _             |                          |                                     |                                    |
| Peak       0         Since last restart       0         License usage current       0%         License usage peak       0%         Traversal calls       Current video         Current audio (SIP)       0         Peak video       0         Peak video       0         Peak video       0         Since last restart video       0         Since last restart video       0         License usage current       0%         License usage current       0%         License usage current       0%         Registrations       Current       0         Peak       0       0         License usage current       0%       0         License usage current       0%       0         License usage current       0%       0         License usage current       0       0         License usage current       0%       0         Since last restart       0       0         License usage current       0%       0%                                                                                                    | Non-trave   | rsal calls    | Current                       | 0                               |               |                          |                                     |                                    |
| Since last restart       0         License usage current       0%         License usage peak       0%         Traversal cals       Current video       0         Current audio (SIP)       0         Peak video       0         Peak audio (SIP)       0         Since last restart video       0         Since last restart video       0         Since last restart video       0         Since last restart video       0         License usage current       0%         License usage peak       0%         Registrations       Current       0         Peak       0         Since last restart       0         License usage current       0%         License usage current       0%         License usage current       0%                                                                                                    |             |               | Peak                          | 0                               |               |                          |                                     |                                    |
| License usage current 0%<br>License usage peak 0%<br>Current audio (SIP) 0<br>Peak video 0<br>Peak video 0<br>Peak audio (SIP) 0<br>Since last restart video 0<br>Since last restart video 0<br>License usage current 0%<br>License usage peak 0%<br>Registrations Current 0<br>Peak 0<br>Since last restart 0<br>License usage current 0%                                                                                                    |             |               | Since last restart            | 0                               |               | 1                        |                                     |                                    |
| License usage peak       0%         Traversal calls       Current video       0         Current audio (SIP)       0       Peak video       0         Peak video       0       Since last restart video       0         Since last restart video       0       Since last restart video       0         License usage current       0%       Uitense usage peak       0%         Recistrations       Current       0       Disce last restart       Disce last restart         License usage peak       0%       Disce last restart       Disce last restart       Disce last restart         License usage peak       0%       Disce last restart       Disce last restart       Disce last restart         License usage current       0%       Disce last restart       Disce last restart       Disce last restart         License usage current       0%       Disce last restart       Disce last restart       Disce last restart         License usage current       0%       Disce last restart       Disce last restart       Disce last restart       Disce last restart       Disce last restart       Disce last restart       Disce last restart       Disce last restart       Disce last restart       Disce last restart       Disce last restart       Disce last restart       Disce last restart       Disce                                                                      |             |               | License usage cur             | rent 0%                         |               |                          |                                     |                                    |
| Traversal calls       Current video       0         Current audio (SIP)       0         Peak video       0         Peak audio (SIP)       0         Since last restart video       0         Since last restart audio       0         License usage current       0%         License usage peak       0%         Peak       0         Since last restart       0         License usage current       0         Peak       0         Since last restart       0         License usage current       0%         License usage current       0%                                                                                                    |             |               | License usage pea             | ak 0%                           |               |                          |                                     |                                    |
| Current audio (SIP)       0         Peak video       0         Peak audio (SIP)       0         Since last restart video       0         Since last restart audio       0         License usage current       0%         License usage peak       0%         Since last restart       0         Peak       0         License usage current       0%         License usage current       0         Peak       0         Since last restart       0         License usage current       0%         License usage current       0%         License usage current       0%                                                                                                    | Traversal   | calls         | Current video                 | 0                               |               |                          |                                     |                                    |
| Peak video       0         Peak audio (SIP)       0         Since last restart video       0         Since last restart audio       0         License usage current       0%         License usage peak       0%         Peak       0         Since last restart       0         License usage current       0%         License usage current       0         License usage current       0         Peak       0         Since last restart       0         License usage current       0%                                                                                                    |             |               | Current audio (SIP            | P) 0                            |               |                          |                                     |                                    |
| Peak audio (SIP)     0       Since last restart video     0       Since last restart audio     0       License usage current     0%       License usage peak     0%       Peak     0       Since last restart     0       Since last restart     0       Since last restart     0       License usage current     0%                                                                                                    |             |               | Peak video                    | 0                               |               |                          |                                     |                                    |
| Since last restart video       0         Since last restart audio<br>(SIP)       0         License usage current       0%         License usage peak       0%         Versitzations       Current         Peak       0         Since last restart       0         License usage current       0         Peak       0         Since last restart       0         License usage current       0%         License usage current       0%                                                                                                    |             |               | Peak audio (SIP)              | 0                               |               |                          |                                     |                                    |
| Since last restart audio<br>(SIP)       0         License usage current       0%         License usage peak       0%         Registrations       Current       0         Peak       0         Since last restart       0         License usage current       0%         License usage current       0%         License usage current       0%         License usage current       0%                                                                                                    |             |               | Since last restart v          | ideo 0                          |               |                          |                                     |                                    |
| License usage current       0%         License usage peak       0%         Registrations       Current       0         Peak       0         Since last restart       0         License usage current       0%                                                                                                    |             |               | Since last restart a<br>(SIP) | udio 0                          |               |                          |                                     |                                    |
| Registrations     Current     0       Peak     0       Since last restart     0       License usage current     0%                                                                                                    |             |               | License usage cur             | rent 0%                         |               |                          |                                     |                                    |
| Registrations     Current     0       Peak     0       Since last restart     0       License usage current     0%                                                                                                    |             |               | License usage per             | sk 096                          |               |                          |                                     |                                    |
| Peak 0 Since last restart 0 License usage current 0%                                                                                                    | Desistant   |               | Correct                       |                                 |               |                          |                                     |                                    |
| Since last restart 0<br>License usage current 0%                                                                                                    | 100,000,000 |               | Deak                          | 0                               |               |                          |                                     |                                    |
| License usage current 0%                                                                                                    |             |               | Since last restert            | 0                               |               |                          |                                     |                                    |
| License usage peak 0%                                                                                                    |             |               | License usage cur             | vint 0%                         |               |                          |                                     |                                    |
|                                                                                                    |             |               | License usage con             | sk 0%                           |               |                          |                                     |                                    |

Passaggio 4: Quando viene visualizzato il menu, fare clic su **Tasti opzione**:

| Status System       | Configuration App        | olications Users           | Maintenance           |   |          |                               |                | 🛁 🤉 😁            |
|---------------------|--------------------------|----------------------------|-----------------------|---|----------|-------------------------------|----------------|------------------|
| Overview            |                          |                            | Upgrade               |   |          | ٢                             | fou are here:  | Status • Overvie |
| System information  |                          |                            | Logging               |   |          |                               |                |                  |
| System name         | VCS-C                    |                            | Option keys           |   |          | Click on Option K             | eys            |                  |
| Up time             | 22 days 32 min           | utes 11 seconds            | Tools                 |   |          |                               |                |                  |
| Software version    | ×8.6.1                   |                            | Security certificates |   |          |                               |                |                  |
| IPv4 address        | .101                     |                            | Dealers and such as   |   |          |                               |                |                  |
| Options             | 500 Non Traver           | sal Calls, 150 Traversal C | Backup and restore    |   | tion, In | terworking, FindMe, Device Pr | rovisioning, N | ficrosoft        |
| Resource usage flas | t updated: 17:10:32 EDT) |                            | Diagnostics           | , |          |                               |                |                  |
|                     |                          |                            | Maintenance mode      |   |          |                               |                |                  |
| Non-traversal calls | Current                  | 0                          | Language              |   |          |                               |                |                  |
|                     | Peak                     | 0                          | Restart options       |   |          |                               |                |                  |
|                     | Since last restart       | 0                          |                       | - |          |                               |                |                  |
|                     | License usage current    | 0%                         |                       |   |          |                               |                |                  |
|                     | License usage peak       | 0%                         |                       |   |          |                               |                |                  |

Passaggio 5: Osservare la sezione Chiave di rilascio e se si tratta di una nuova installazione, è

presente un campo vuoto relativo alla chiave di rilascio. Il campo **Chiave di rilascio** per un'installazione VCS esistente viene precompilato con il valore della chiave di rilascio corrente. In questo caso, è possibile utilizzare l'opzione **Upgrade** (Aggiorna)per impostare la chiave di rilascio.

**Nota:** La chiave di rilascio non cambia tra gli aggiornamenti di versioni secondarie. La chiave di rilascio cambia solo tra gli aggiornamenti della versione principale, ad esempio da x7.X a x8.X.

Copiare e incollare la chiave di rilascio nel campo Chiave di rilascio:

| Status                                                                           | System                                        | Configuration | Applications            | Users                                | Maintenance                                                                          |                                                                                        | 👗 🧿                                                                                                    | Help. 😁 Log                        |
|----------------------------------------------------------------------------------|-----------------------------------------------|---------------|-------------------------|--------------------------------------|--------------------------------------------------------------------------------------|----------------------------------------------------------------------------------------|----------------------------------------------------------------------------------------------------|------------------------------------|
| Option k                                                                         | keys                                          |               |                         |                                      |                                                                                      |                                                                                        | You are here: Maintena                                                                                                    | nce • Option                       |
| Key                                                                              | ×                                             |               |                         | _                                    | Description                                                                          | Status                                                                                 | Validity period                                                                                                    |                                    |
| 11634                                                                            | 41C00-1-1E                                    | 7D8EDE        |                         | ,                                    | Microsoft Interoperability                                                           | Active                                                                                 | Unlimited                                                                                                    | ^                                  |
| 11634                                                                            | 41G00-1-965                                   | 54215         |                         | )                                    | H323-SIP Interworking Gateway                                                        | Active                                                                                 | Unlimited                                                                                                    | =                                  |
| 11634                                                                            | 41P00-1-1FE                                   | B68A1         |                         | (                                    | Device Provisioning                                                                  | Active                                                                                 | Unlimited                                                                                                    |                                    |
| 11634                                                                            | 41U00-1-1C                                    | 328745        |                         | 1                                    | FindMe                                                                               | Active                                                                                 | Unlimited                                                                                                    | -                                  |
| System in<br>Serial num<br>Active opti                                           | nformation<br>nber<br>ions                    |               | 08610<br>500 N<br>Devic | 6767<br>Ion Traversa<br>e Provisioni | al Calls, 150 Traversal Calls, 2500<br>ing, Microsoft Interoperability.              | Registrations, Encr                                                                    | yption, Interworking, FindMe,                                                                                                    |                                    |
| System in<br>Serial num<br>Active opti                                           | nformation<br>nber<br>ions                    |               | 0B610<br>500 N<br>Devic | 6767<br>Ion Traversa<br>e Provisioni | al Calls, 150 Traversal Calls, 2500<br>ing, Microsoft Interoperability.              | Registrations, Encr                                                                    | yption, Interworking, FindMe,                                                                                                    |                                    |
| System in<br>Serial num<br>Active option                                         | nformation<br>nber<br>ions<br>option          |               | 08611<br>500 N<br>Devic | 6767<br>ion Traversa<br>e Provisioni | al Calls, 150 Traversal Calls, 2500<br>ng, Microsoft Interoperability.               | Registrations, Encr<br>te the Release K<br>a new VCS. This                             | yption, Interworking, FindMe,<br>ey section and the blank fie<br>may have a value if the rele                                                     | eld if this<br>pase key            |
| System in<br>Serial num<br>Active opti<br>Software<br>Add option                 | nformation<br>nber<br>ions<br>option<br>n key |               | 0B610<br>500 N<br>Devic | 6767<br>Ion Traversa<br>e Provisioni | al Calls, 150 Traversal Calls, 2500<br>ing, Microsoft Interoperability.<br>No.<br>is | Registrations, Encry<br>ote the Release K<br>a new VCS. This<br>already installed. K   | yption, Interworking, FindMe,<br>ey section and the blank fir<br>may have a value if the rele<br>Copy your newly acquired<br>(ey into this field. | eld if this<br>base key<br>Release |
| System in<br>Serial num<br>Active opti<br>Software<br>Add option                 | nformation<br>nber<br>ions<br>option<br>n key |               | 0B610<br>500 N<br>Devic | 6767<br>Ion Traversa<br>e Provisioni | al Calls, 150 Traversal Calls, 2500<br>ing, Microsoft Interoperability.              | Registrations, Encry<br>te the Release K<br>a new VCS. This<br>already installed.<br>K | yption, Interworking, FindMe,<br>ey section and the blank fir<br>may have a value if the rele<br>Copy your newly acquired<br>(ey into this field. | eld if this<br>ease key<br>Release |
| System in<br>Serial num<br>Active option<br>Software<br>Add option<br>Add option | nformation<br>nber<br>option<br>n key         |               | 0B61/<br>500 N<br>Devic | 6767<br>Ion Traversa<br>e Provisioni | al Calls, 150 Traversal Calls, 2500<br>ing, Microsoft Interoperability.              | Registrations, Encry<br>te the Release K<br>a new VCS. This<br>already installed.<br>K | yption, Interworking, FindMe,<br>ey section and the blank fir<br>may have a value if the rele<br>Copy your newly acquired<br>(ey into this field. | eld if this<br>ase key<br>Release  |

Passaggio 6: È possibile visualizzare il codice di rilascio incollato nel campo Codice di rilascio.

| Status                    | System                                               | Configuration | Applications    | Users                   | Maintenance                                                               |                                                 | 🛓 🥑 E                                                                            | telo. 😁 Logo   |
|---------------------------|------------------------------------------------------|---------------|-----------------|-------------------------|---------------------------------------------------------------------------|-------------------------------------------------|----------------------------------------------------------------------------------|----------------|
| Optio                     | n keys                                               |               |                 |                         |                                                                           |                                                 | You are here: Maintena                                                           | nce • Option k |
| к                         | ey v                                                 |               |                 | _                       | Description                                                               | Status                                          | Validity period                                                                  |                |
| 11                        | 16341C00-1-1E                                        | 7D8EDE        |                 |                         | Microsoft Interoperability                                                | Active                                          | Unlimited                                                                        | -              |
| 11                        | 16341G00-1-96                                        | 554215        |                 |                         | H323-SIP Interworking Gateway                                             | Active                                          | Unlimited                                                                        | =              |
| 11                        | 16341P00-1-1F8                                       | EB68A1        |                 |                         | Device Provisioning                                                       | Active                                          | Unlimited                                                                        |                |
| 11                        | 16341U00-1-1C                                        | 328745        |                 |                         | FindMe                                                                    | Active                                          | Unlimited                                                                        | -              |
| Delete                    | Select all                                           | Unselect all  |                 |                         |                                                                           |                                                 |                                                                                  |                |
| Curta                     | minformation                                         |               |                 |                         |                                                                           |                                                 |                                                                                  |                |
| oyster                    | m information                                        |               |                 |                         |                                                                           |                                                 |                                                                                  |                |
| Corial                    | number                                               |               | 00010           | 707                     |                                                                           |                                                 |                                                                                  |                |
| Gena                      | i i uni i uni i                                      |               | UBOIC           | 161                     |                                                                           |                                                 |                                                                                  |                |
| Active                    | options                                              |               | 500 N<br>Device | on Travers<br>Provision | al Calls, 150 Traversal Calls, 2500 R<br>ing, Microsoft Interoperability. | egistrations, Encry                             | ption, Interworking, FindMe,                                                     |                |
| Active                    | options<br>are option                                |               | 500 N<br>Device | on Travers<br>Provision | al Calls, 150 Traversal Calls, 2500 R<br>ing, Microsoft Interoperability. | egistrations, Encry                             | ption, Interworking, FindMe,                                                     |                |
| Active<br>Softw<br>Add op | options<br>are option                                |               | 500 N<br>Device | on Travers<br>Provision | al Calls, 150 Traversal Calls, 2500 R<br>ing, Microsoft Interoperability. | egistrations, Encry<br>Here, I've paste<br>emai | ption, Interworking, FindMe,<br>d in the release key from o<br>il example above. | ur             |
| Active<br>Softw<br>Add op | options<br>are option<br>otion key                   |               | 500 N<br>Device | on Travers<br>Provision | al Calls, 150 Traversal Calls, 2500 R<br>ing, Microsoft Interoperability. | egistrations, Encry<br>Here, I've paste<br>emai | ption, Interworking, FindMe,<br>d in the release key from o<br>il example above. | ur             |
| Active<br>Softw<br>Add op | options<br>are option<br>otion key<br>tion<br>se key |               | 500 N<br>Device | on Travers<br>Provision | al Calls, 150 Traversal Calls, 2500 R<br>ing, Microsoft Interoperability. | egistrations, Encry<br>Here, I've paste<br>emai | ption, Interworking, FindMe,<br>d in the release key from o<br>il example above. | ur             |

Current licenses

Passaggio 7: Fare clic su Set release key:

| CISCO Cisco TelePresence Vi                                          | deo Communication Server Control                                                                                     | This syste                    | m has 6 alarms                      |
|----------------------------------------------------------------------|----------------------------------------------------------------------------------------------------|-------------------------------|-------------------------------------|
| Status System Configuration Applic                                   | ations Users Maintenance                                                                                             | -                             | 👔 🕐 Help. 😔 Logo                    |
| Option keys                                                          |                                                                                                    | Ye                            | ou are here: Maintenance • Option I |
| Key =                                                                | Description                                                                                                    | Status V                      | /alidity period                     |
| 116341C00-1-1E7D8EDE                                                 | Microsoft Interoperability                                                                                           | Active U                      | Inlimited                           |
| 116341G00-1-96554215                                                 | H323-SIP Interworking Gateway                                                                                        | Active U                      | Inlimited                           |
| 116341P00-1-1FEB68A1                                                 | Device Provisioning                                                                                                  | Active U                      | Inlimited                           |
| 116341U00-1-1C328745                                                 | FindMe                                                                                                    | Active U                      | Inlimited -                         |
| Serial number<br>Active options<br>Software option<br>Add option key | 0B616767<br>500 Non Traversal Calls, 150 Traversal Calls, 2500 R<br>Device Provisioning, Microsoft Interoperability. | egistrations, Encryption, Int | terworking, FindMe,                 |
| Add option<br>Release key<br>Release key<br>Set release key          | 7513492028475672 👔<br>Now I click Set release ke                                                                     | y                             |                                     |
| Current licenses                                                     |                                                                                                    | -                             | J                                   |

Passaggio 8: Fare clic sul collegamento ipertestuale **restart** nel prompt visualizzato nella parte superiore della pagina per riavviare il software VCS:

| Status System Configuration /                                                                                                    | pplications                    | Users                                               | Maintenance                                                                                                    |                                                          | Ă 🤋 He                                                                                             | ¢r ⊛ ro    |
|----------------------------------------------------------------------------------------------------|--------------------------------|-----------------------------------------------------|----------------------------------------------------------------------------------------------------|----------------------------------------------------------|----------------------------------------------------------------------------------------------------|------------|
| ption keys                                                                                                    |                                |                                                     |                                                                                                    |                                                          | You are here: Maintenand                                                                           | ce • Optio |
| Saved: The release key has been update                                                                                                    | ed, however a <u>rest</u>      | <u>tart</u> is req                                  | uired for it to take effect.                                                                                                    |                                                          |                                                                                                    |            |
| Key                                                                                                    |                                | 0                                                   | escription                                                                                                    | Status                                                   | Validity period                                                                                    |            |
| 116341C00-1-1E7D8EDE                                                                                                    | - <b>+</b> -                   | N                                                   | ficrosoft Interoperability                                                                                                    | Active                                                   | Unlimited                                                                                          | -          |
| 116341G00-1-96554215                                                                                                    |                                | н                                                   | 323-SIP Interworking Gateway                                                                                                    | Active                                                   | Unlimited                                                                                          | -          |
| 116341P00-1-1FEB68A1                                                                                                    |                                | D                                                   | levice Provisioning                                                                                                    | Active                                                   | Unlimited                                                                                          |            |
| 116341U00-1-1C328745                                                                                                    |                                | F                                                   | indMe                                                                                                    | Active                                                   | Unlimited                                                                                          |            |
| Select all         Unselect all           System information           Serial number           Active options                                                                                        | 0B61676<br>500 Non<br>Device P | lotice ho<br>steps<br>7<br>Traversal<br>Provisionir | w a message comes up sayin<br>from there to reload the VCS.<br>Calls, 150 Traversal Calls, 2500 R<br>Ig, Microsoft Interoperability. | g I need to rest<br>Once rebooted<br>egistrations, Encry | art, click on restart and follow<br>d, the key will be installed.<br>yption, Interworking, FindMe, | Y          |
| Serial number<br>Active options                                                                                                    | 0B61676<br>500 Non<br>Device P | lotice ho<br>steps<br>7<br>Traversal<br>Provisionir | w a message comes up sayin<br>from there to reload the VCS.<br>Calls, 150 Traversal Calls, 2500 R<br>ng, Microsoft Interoperability. | g I need to rest<br>Once rebooted<br>egistrations, Encry | art, click on restart and follow<br>d, the key will be installed.<br>yption, Interworking, FindMe, | v          |
| Delete     Select all     Unselect all       System information       Serial number       Active options       Software option       Add option key                                                  | 0B61676<br>500 Non<br>Device P | lotice ho<br>steps<br>7<br>Traversal<br>7rovisionin | w a message comes up sayin<br>from there to reload the VCS.<br>Calls, 150 Traversal Calls, 2500 R<br>g, Microsoft Interoperability.  | g I need to rest<br>Once rebooted<br>egistrations, Encry | art, click on restart and follow<br>, the key will be installed.<br>yption, Interworking, FindMe,  | ,          |
| Delete       Select all       Unselect all         System information         Serial number         Active options         Software option         Add option key                                    | 0B61676<br>500 Non<br>Device P | lotice ho<br>steps<br>7<br>Traversal<br>Provisionin | w a message comes up sayin<br>from there to reload the VCS.<br>Calls, 150 Traversal Calls, 2500 R<br>ng, Microsoft Interoperability. | g I need to rest<br>Once rebooted<br>egistrations, Encry | art, click on restart and follow<br>, the key will be installed.<br>yption, Interworking, FindMe,  | ,          |
| Delete       Select all       Unselect all         System information         Serial number         Active options         Software option         Add option         Add option         Release key | 0B61676<br>500 Non<br>Device P | lotice ho<br>steps<br>7<br>Traversal<br>rovisionin  | w a message comes up sayin<br>from there to reload the VCS.<br>Calls, 150 Traversal Calls, 2500 R<br>g, Microsoft Interoperability.  | g I need to rest<br>Once rebooted                        | art, click on restart and follow<br>, the key will be installed.<br>yption, Interworking, FindMe,  | <b>v</b>   |

Opzione due: Opzione di aggiornamento per installare la chiave di rilascio

Passaggio 1: Dall'interfaccia Web, fare clic su **Manutenzione** come in precedenza, quindi su **Aggiorna** nel menu a comparsa.

| Status System Configuration Applications Users                                                                                                    | Maintenance                                                                                                    |                              | 🛓 🕑 Help. 😔 Lozout     |
|----------------------------------------------------------------------------------------------------|----------------------------------------------------------------------------------------------------|------------------------------|------------------------|
| Upgrade<br>Component *                                                                                                    | Logging                                                                                                    | You are here                 | K Maintenance • Upgrad |
| B2BUA Presence Relay<br>B2BUA Service<br>c_mgmt<br>collectdsupport<br>oaksupport<br>stringencoderssupport<br>System platform<br>traffic_server<br>xcp-vcs<br>xcpsupport | Option keys<br>Tools -<br>Security certificates -<br>Backup and restore<br>Diagnostics -<br>Maintenance mode<br>Language<br>Restart options | Click on Maintenance>Upgrade | ~                      |
| Upgrade component WARNING: You should backup the system before upgrading. Select file Upgrade                                                                           | m backup<br>www                                                                                                    |                              |                        |

Passaggio 2: Nella schermata Aggiorna è visualizzata la sezione Aggiorna componente.

**Nota:** in questo documento si presume che sia stata scaricata un'immagine di aggiornamento del software VCS sul computer locale.

Fare clic su **Sfoglia** per individuare l'immagine di aggiornamento VCS scaricata:

| Status System Configuration Applicat                           | ions Users Maintenance                            | 👗 😗 Helo. 😔 Loopul                                                                                   |
|----------------------------------------------------------------|---------------------------------------------------|----------------------------------------------------------------------------------------------------|
| Upgrade                                                        |                                                   | You are here: Maintenance + Upgra                                                                    |
| Component =                                                    | Version                                           | Release key                                                                                          |
| B2BUA Presence Relay                                           | 1.0-319687                                        | ·                                                                                                    |
| B2BUA Service                                                  | 1.0-319687                                        |                                                                                                    |
| c_mgmt                                                         | 8.6-1.0.319687                                    |                                                                                                    |
| collectdsupport                                                | 5128                                              |                                                                                                    |
| oaksupport                                                     | 5128                                              |                                                                                                    |
| stringencoderssupport                                          | 5128                                              |                                                                                                    |
| System platform                                                | ×8.6.1                                            | 7513492028475672                                                                                     |
| traffic_server                                                 | 5128                                              |                                                                                                    |
| xcp-vcs                                                        | 1.0-319687                                        |                                                                                                    |
| xcpsupport                                                     | 5128                                              |                                                                                                    |
| Upgrade component                                              |                                                   |                                                                                                    |
| WARNING: You should backup the system before up<br>Select file | rading. <u>System backso</u><br>BrowseNetworkstof | Click Browse to locate your upgrade image, then browse to the file on your local machine and upload. |

Passaggio 3: Quando richiesto, immettere il valore della **chiave di rilascio** nel campo **Chiave di rilascio**. Copiare e incollare dall'e-mail o, se si tratta di un aggiornamento secondario come in questo caso, da x8.6.1 a x8.7.3, copiarlo e incollarlo dalla stessa schermata:

| Status System Configuration Applica             | tions Users Maintenance             | 👗 🖲 Helo. 😔 Logout                                                                                                    |
|-------------------------------------------------|-------------------------------------|----------------------------------------------------------------------------------------------------|
| Upgrade                                         |                                     | You are here: Maintenance • Upgra                                                                                                    |
| Component -                                     | Version                             | Release key                                                                                                    |
| B2BUA Presence Relay                            | 1.0-319687                          | A                                                                                                    |
| B2BUA Service                                   | 1.0-319687                          |                                                                                                    |
| c_mgmt                                          | 8.6-1.0.319687                      |                                                                                                    |
| collectdsupport                                 | 5128                                |                                                                                                    |
| oaksupport                                      | 5128                                |                                                                                                    |
| stringencoderssupport                           | 5128                                |                                                                                                    |
| System platform                                 | X8.6.1                              | 7513492028475672                                                                                                    |
| traffic_server                                  | 5128                                |                                                                                                    |
| xcp-vcs                                         | 1.0-319687                          |                                                                                                    |
| xcpsupport                                      | 5128                                |                                                                                                    |
| Upgrade component                               |                                     | Once the file is selected, you can paste your release key                                                                                                    |
| WARNING: You should beckup the system before up | s<br>ograding. <u>Svatem backup</u> | in the held noted to the left. You can copy the release key<br>from your licensing email. Or, if you are just doing a minor<br>upgrade like in this example from 8.6.1 to 8.7.3, you can<br>copy and casts the release key already installed which is |
| Select file                                     | Browse \$42700x8_7_3.tar.gz         | circled above in this example                                                                                                    |
| Dalaana kau                                     |                                     |                                                                                                    |

Passaggio 4: Fare clic sul pulsante **Aggiorna**. Controllare i processi che seguono e non uscire dal processo o ricominciare. L'immagine verrà caricata e quindi installata. Fare clic su **restart** quando richiesto.

| Intenance You are here: Ma You are here: Ma You are here:                                                                                                    | 2) Help. (e) Looo<br>antenance - Uppri<br>(e)<br>looy for<br>. This is<br>grading to<br>a from 1.0                                                                                                    |
|----------------------------------------------------------------------------------------------------|----------------------------------------------------------------------------------------------------|
| You are here: Mo<br>Version Release key<br>1.0-319687<br>1.0-319687<br>8.6-1.0.319687<br>5128<br>5128 | al<br>key for<br>. This is<br>grading to<br>a from 1.0                                                                                                    |
| Version         Release key           1.0-319687         Information           1.0-319687         The 16-character release           8.6-1.0.319687         the new software version.           5128         not required if you are upg<br>a dot release, for example<br>5128           5128         to 1.1.                                                                                                    | key for<br>This is<br>grading to<br>a from 1.0                                                                                                    |
| Information           1.0-319687         Information           1.0-319687         The 16-character release           8.6-1.0.319687         the new software version.           5128         not required if you are upg<br>a dot release, for example<br>5128           5128         to 1.1.                                                                                                    | key for<br>This is<br>grading to<br>p from 1.0                                                                                                    |
| 1.0-319987 The 16-character release<br>8.6-1.0.319687 The rew software version.<br>5128 not required if you are upg<br>a dot release, for example<br>to 1.1.                                                                                                    | key for<br>This is<br>grading to<br>e from 1.0                                                                                                    |
| 8.6-1.0.319687 the new software version.<br>5128 not required if you are upg<br>a dot release, for example<br>to 1.1.                                                                                                    | This is<br>grading to<br>a from 1.0                                                                                                    |
| 5128 not required if you are upg<br>a dot release, for example<br>to 1.1.                                                                                                    | grading to<br>a from 1.0                                                                                                    |
| 5128 to 1.1.                                                                                                    | e mom 1.0                                                                                                    |
| 5128                                                                                                    |                                                                                                    |
| 120                                                                                                    |                                                                                                    |
| X8.6.1 7513492028475672                                                                                                    |                                                                                                    |
| 5128                                                                                                    |                                                                                                    |
| 1.0-319687                                                                                                    |                                                                                                    |
| 5128                                                                                                    |                                                                                                    |
| Once the release key is pasted, you can click upgrade                                                                                                    | le and then                                                                                                    |
| s42700x8_7_3.ter.gz                                                                                                    | you will have<br>stalled and<br>les back up, it<br>be verified                                                                                                    |
| 51:                                                                                                    | Once the release key is pasted, you can click upgrad<br>follow the steps from there. Do not leave the screens or<br>to start over. The image will first upload, then it gets in<br>finally you restart the VCS. Once it is restarted and com<br>should be on the new release and the release key can<br>exactly the same as with a fresh install. |

Verificare che la versione sia stata installata correttamente, una volta riavviato VCS. Utilizzare i due metodi descritti nella sezione **VERIFICA** di questo documento.

#### Esempio di installazione della chiave di rilascio CLI

Installare una **chiave di rilascio** dalla CLI. Si tratta di un processo in due parti che implica l'uso di un client SCP (PSCP in questo esempio dal prompt dei comandi (CMD) in Windows e di un'applicazione software di emulazione terminale come PuTTY.

Passaggio 1: Copiare la chiave di rilascio in un semplice file di testo ASCII. Accertarsi che non vi siano spazi prima o dopo il valore della chiave di rilascio. Copiare la chiave di rilascio nell'applicazione dell'editor di testo e salvare il file come **release-key.txt**:

| release-key.txt                                                                       |                                                                                                    |
|---------------------------------------------------------------------------------------|----------------------------------------------------------------------------------------------------|
| File Edit Format View Help                                                            |                                                                                                    |
| File         Edit         Format         View         Help           7513492028475672 | First, open a plain text editor such as in this example, notepad. Be careful not to use an editor that saves the file in RTF format. It MUST be plain ASCII text. Paste the 16 digit release key from your email or Web Interface as noted previously in this article and save the file with the name "release-key.bt". Note the release key and filename syntax to the left. |
| 4                                                                                     |                                                                                                    |

Passaggio 2: Posizionare il file **release-key.txt** e PSCP.exe nella stessa directory del computer. Passare a tale directory utilizzando un prompt dei comandi (CMD) in Windows e copiare la chiave di rilascio in una directory temporanea del software VCS. Utilizzare l'account radice per la transazione PSCP. Quando richiesto, immettere la password dell'account root. Verificare che il trasferimento sia stato completato come indicato da 100%. Di seguito è riportato un esempio:

| :\Users\jawall\Desktop>pscp release-key.txt root@1101:/tmp/releas                                                                                                    | e-key        |
|----------------------------------------------------------------------------------------------------|--------------|
| Password:                                                                                                    |              |
| release-key.txt   0 kB   0.0 kB/s   ETA: 00:00:00   100%                                                                                                    |              |
| <pre>&gt;:\Users\jawall\Desktop&gt;pscp s42700x8_7_3.tar.gz root@ 101:/tmp/ta<br/>image.tar.gz<br/>Using keyboard-interactive authentication.<br/>Password:<br/>42700x8_7_3.tar.gz   48644 kB   579.1 kB/s   ETA: 00:11:41   10%</pre>                                                                                                    | ndber        |
| Note in the first circle above, we are using a Windows CMD prompt where I've save<br>the release-key.txt file to my desktop. In the first line, I've navigated to my desktop<br>with the CMD command "cd desktop" and then am copying the file over to the VCS<br>using free ware putty PSCP. In the next circle, I am copying over the image to the<br>VCS using PSCP. and the third circled item is showing the progress. Once complet<br>I will use putty SSH shell to restart the VCS. | d<br>S<br>e, |

Passaggio 3: Copiare l'immagine a cui si desidera eseguire l'aggiornamento, ad esempio 8.7.3. Copiare l'immagine utilizzando PSCP. Verificare che lo stato sia 100%, che l'immagine software abbia completato la copia nel software VCS e che sia possibile riavviare il software:

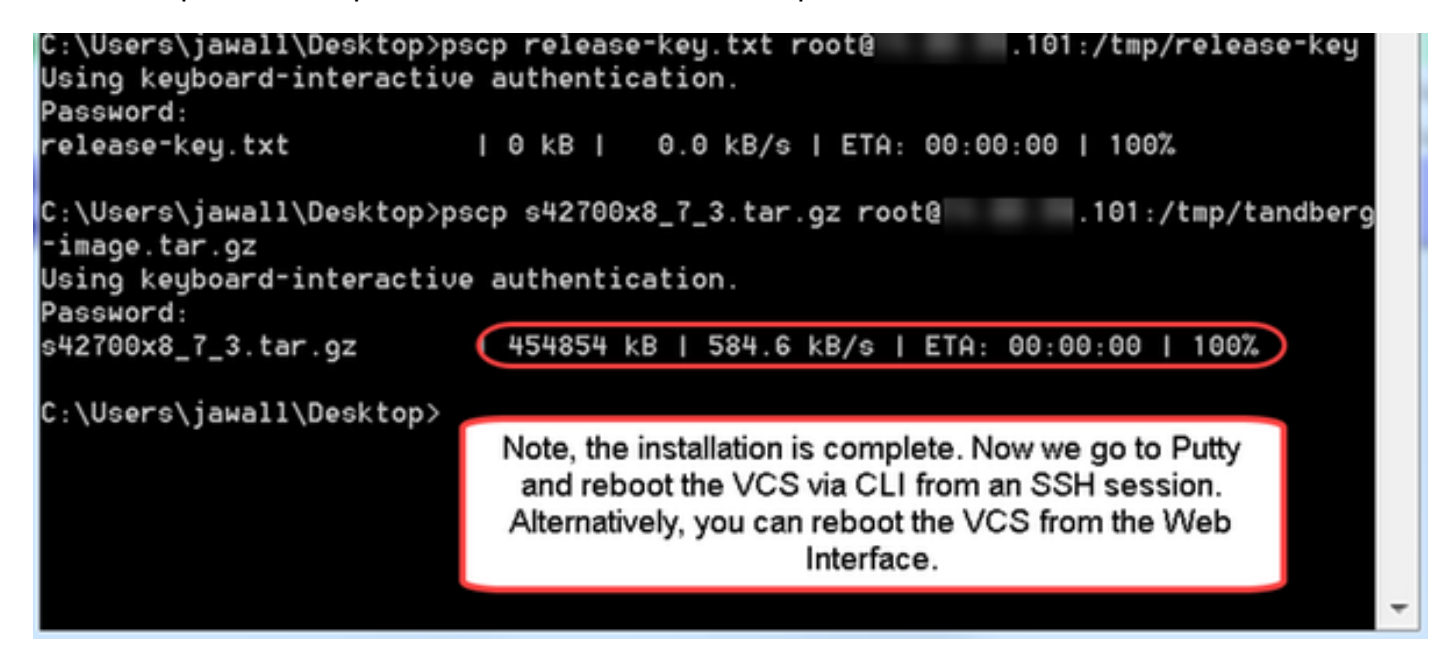

Passaggio 4: Riavviare il VCS con una sessione SSH sul VCS. Aprire PuTTY e immettere l'indirizzo IP del software VCS. Fare clic su SSH per aprire:

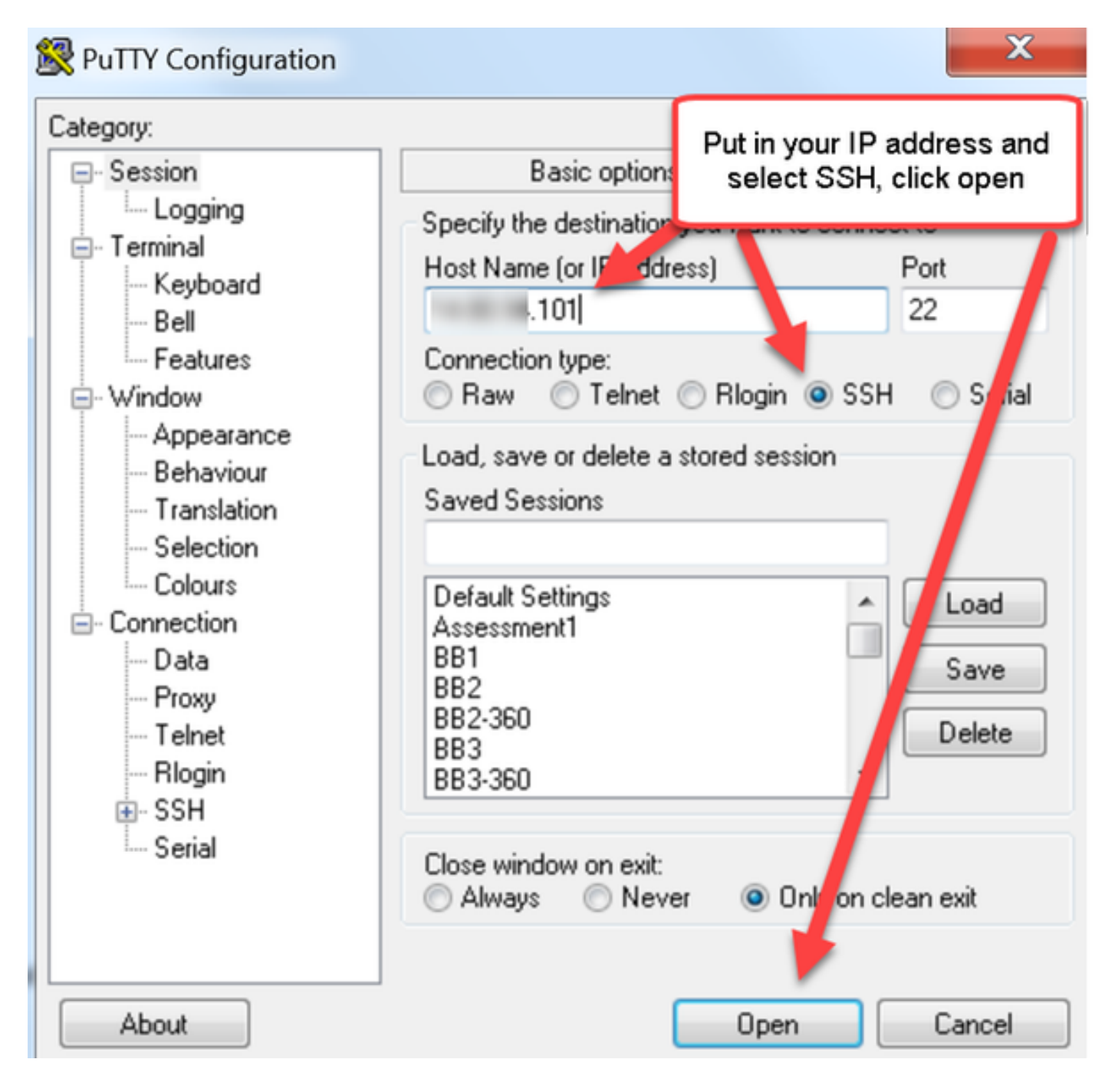

Passaggio 5: Quando richiesto, fare clic su **Open** (Apri) e accedere al software VCS con un account amministratore. Quando richiesto, immettere la password dell'account amministratore. Verificare di disporre del comando corretto per riavviare VCS. Immettere il comando seguito da uno spazio e da un punto interrogativo per assicurarsi che sia corretto. Il software VCS conferma che **xCommand Boot** riavvierà il software VCS. Immettere il comando **xCommand Boot** per riavviare il software VCS.

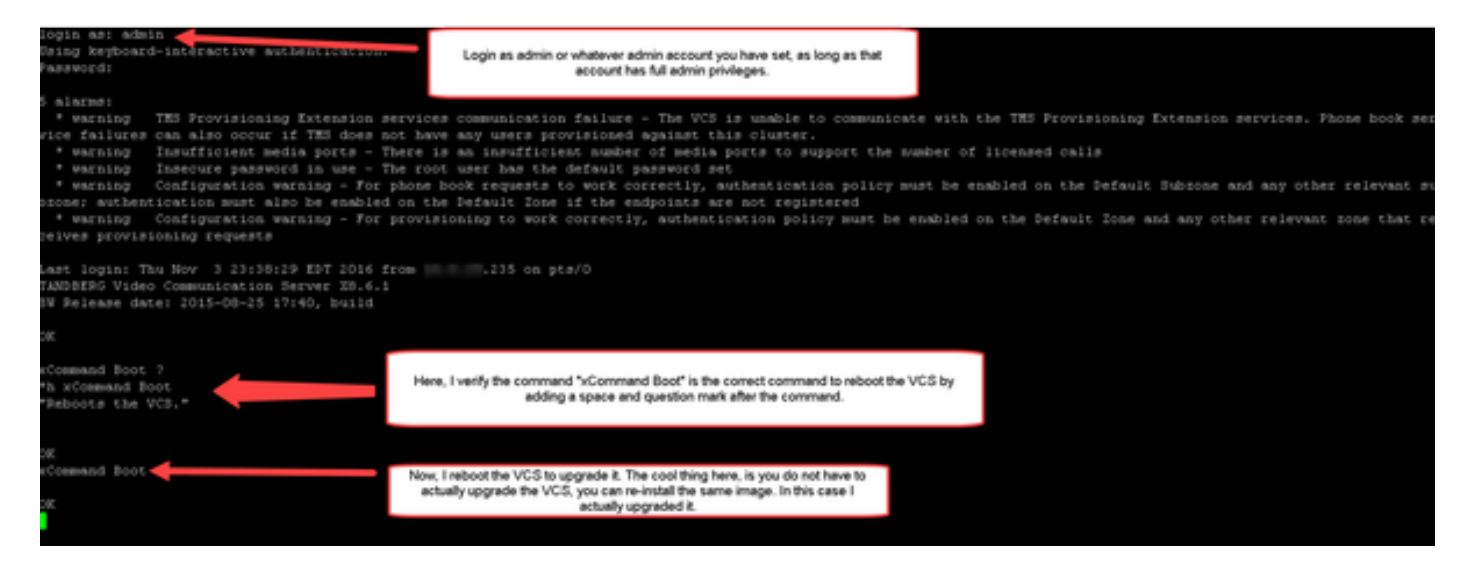

Il VCS lampeggia quando si riavvia e la sessione PuTTy si chiude. Questo comportamento è normale in quanto la connessione viene interrotta al riavvio del software VCS. Il riavvio del sistema VCS richiede circa cinque minuti. Al termine, verificare che la chiave di rilascio sia stata installata correttamente tramite l'interfaccia Web o la CLI, come indicato nella sezione **VERIFY** di questo documento.

### Verifica

#### Verifica interfaccia Web dell'installazione della chiave di rilascio

Èpossibile verificare il codice di rilascio installato nell'interfaccia Web in due modi:

Opzione 1: Controllare la **pagina Opzioni: chiave** come indicato in precedenza e controllare il campo **Rilascio chiave**.

| tatus System Configuration                                                                        | Applications Users                            | Maintenance                                                                 |                 | 🎽 🕐 Help. 😁                                                                |
|---------------------------------------------------------------------------------------------------|-----------------------------------------------|-----------------------------------------------------------------------------|-----------------|----------------------------------------------------------------------------|
| Option keys                                                                                       |                                               |                                                                             |                 | You are here: Maintenance • Op                                             |
| Key =                                                                                             |                                               | Description                                                                 | Status          | Validity period                                                            |
| 116341C00-1-1E7D8EDE                                                                              |                                               | Microsoft Interoperability                                                  | Active          | Information                                                                |
| 116341G00-1-96554215                                                                              |                                               | H323-SIP Interworking Gateway                                               | Active          | Specifies the option key of your                                           |
| 116341P00-1-1FEB68A1                                                                              |                                               | Device Provisioning                                                         | Active          | software option.<br>These are added to the system in                       |
| 116341U00-1-1C328745                                                                              |                                               | FindMe                                                                      | Active          | order to add extra functionality,<br>such as increasing the system's       |
| Delete Select all Unselect all                                                                    |                                               |                                                                             |                 | capacity.<br>Contact your Cisco representative<br>for further information. |
| System information                                                                                |                                               |                                                                             |                 | Range: 0 to 1024 characters                                                |
|                                                                                                   |                                               |                                                                             |                 |                                                                            |
| Serial number                                                                                     | 0B616767                                      |                                                                             |                 |                                                                            |
| Serial number<br>Active options                                                                   | 0B616767<br>500 Non Traver                    | sal Calls, 150 Traversal Calls, 2500 R                                      | egistrations, E | ncryption, Interworking, FindMe,                                           |
| Serial number<br>Active options                                                                   | 0B616767<br>500 Non Traver<br>Device Provisio | sal Calls, 150 Traversal Calls, 2500 R<br>ning, Microsoft Interoperability. | egistrations, E | ncryption, Interworking, FindMe,                                           |
| Serial number<br>Active options<br>Software option                                                | 0B616767<br>500 Non Traver<br>Device Provisio | sal Calls, 150 Traversal Calls, 2500 R<br>ning, Microsoft Interoperability. | egistrations, E | ncryption, Interworking, FindMe,                                           |
| Serial number<br>Active options<br>Software option<br>Add option key                              | 0B616767<br>500 Non Traver<br>Device Provisio | sal Calls, 150 Traversal Calls, 2500 R<br>ning, Microsoft Interoperability. | egistrations, E | ncryption, Interworking, FindMe,                                           |
| Serial number<br>Active options<br>Software option<br>Add option key<br>Add option                | 0B616767<br>500 Non Trave<br>Device Provisio  | sal Calls, 150 Traversal Calls, 2500 R<br>ning, Microsoft Interoperability. | egistrations, E | incryption, Interworking, FindMe,                                          |
| Serial number<br>Active options<br>Software option<br>Add option key<br>Add option<br>Release key | 0B616767<br>500 Non Trave<br>Device Provisio  | sal Calls, 150 Traversal Calls, 2500 R<br>ning, Microsoft Interoperability. | egistrations, E | incryption, Interworking, FindMe,                                          |

Opzione 2: Controllare la pagina Aggiorna come indicato in precedenza:

. .

| Status System Configuration Ap        | oplications Users Maintenance | 🔺 🗿 Helo. 😔 Lozou                     |
|---------------------------------------|-------------------------------|---------------------------------------|
| Jpgrade                               |                               | You are here: Maintenance • Upgra     |
| Component •                           | Version                       | Release key                           |
| 2BUA Presence Relay 1.0-319687        |                               | · · · · · · · · · · · · · · · · · · · |
| 32BUA Service                         | 1.0-319687                    |                                       |
| c_mgmt                                | 8.6-1.0.319687                |                                       |
| collectdsupport                       | 5128                          |                                       |
| paksupport                            | 5128                          |                                       |
| tringencoderssupport                  | 5128                          |                                       |
| System platform                       | X8.6.1                        | 7513492028475672                      |
| raffic_server                         | 5128                          |                                       |
| icp-vcs                               | 1.0-319687                    |                                       |
| cpsupport                             | 5128                          |                                       |
|                                       |                               |                                       |
| Upgrade component                     |                               |                                       |
| WARNING: You should backup the system | System backup                 | You can see the Release Key on the    |
| before upgrading.                     |                               | Upgrade Screen too.                   |
| Salart fila                           |                               |                                       |

#### Verifica dell'interfaccia CLI dell'installazione della chiave di rilascio

Verificare la chiave di rilascio installata tramite l'interfaccia CLI da una sessione SSH alla CLI. Accedere con un account **admin** come indicato in precedenza in questo documento. A questo punto, usare il comando **xStatus System Unit Software**. L'aggiornamento è stato completato e la chiave di rilascio è installata:

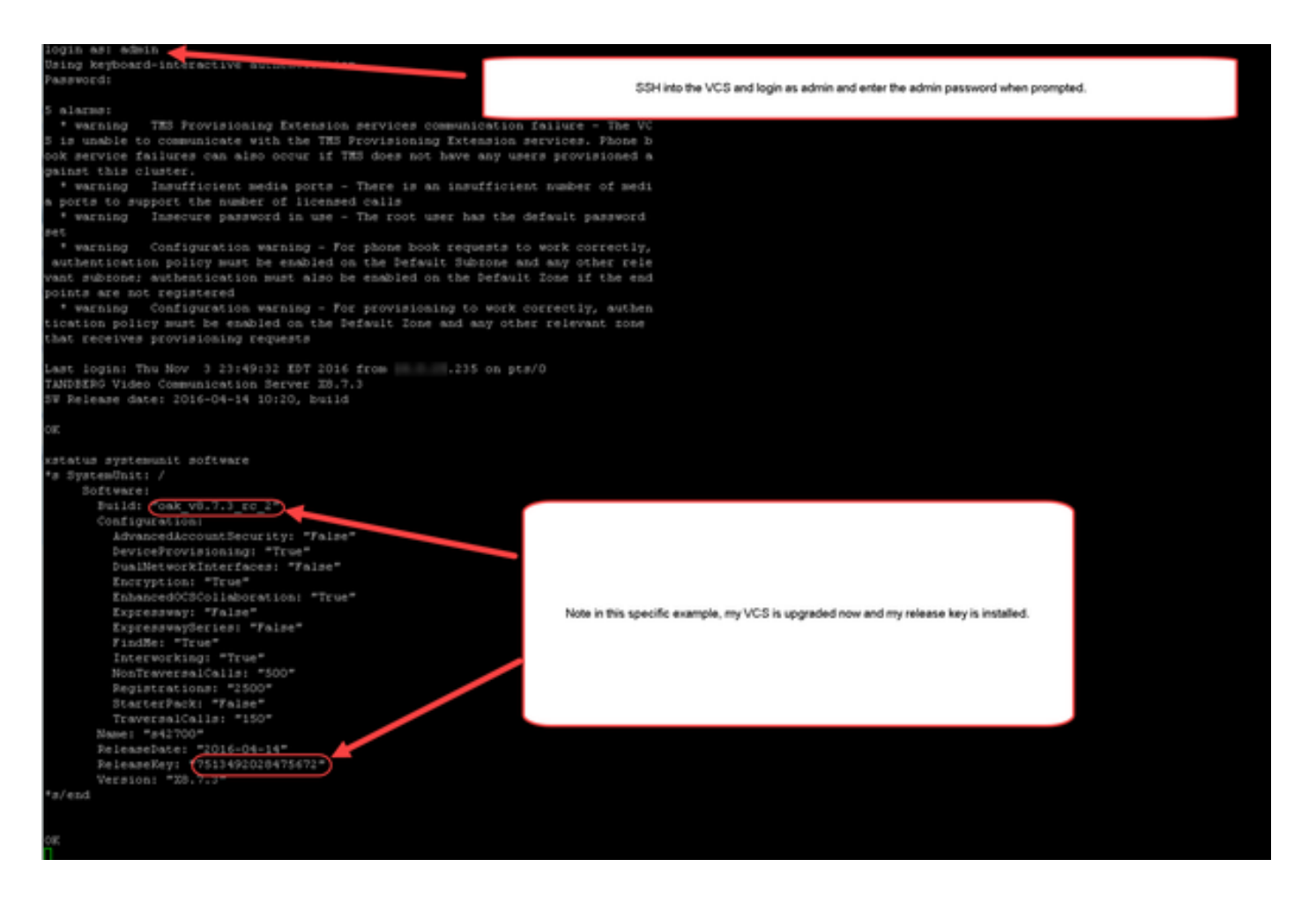

### Risoluzione dei problemi

L'installazione della **chiave** di **rilascio** su un Cisco VCS non dovrebbe causare problemi. Immettere una **chiave di opzione** nel campo **Chiave di rilascio** del software VCS oppure immettere una **chiave di opzione** quando si esegue l'aggiornamento, le cause più comuni di errore. Nell'esempio e-mail citato all'inizio di questo articolo vengono mostrati **i tasti** di **opzione** oltre alla **chiave di rilascio**. Si verifica un errore quando si immette un tasto di opzione nel campo **Chiave rilascio**: սիսիս

CISCO Cisco TelePresence Video Communication Server Control

his system has 5 al 2 Help. 0 Log Status System Configuration Applications Users Maintenance You are here: Maintenance • Option I Option keys Saved. The release key has been updated, however a restart is required for it to take effect. inform Specifies the option key of your 16341C00-1-1E7DIEDE rosoft interoperability Active Unimited software option. These are added to the system in order to add exter functionality, such as increasing the system's capacity. Contact your Cisco representative Sector function of the system of the system's capacity. ŧ, 116341000-1-96554215 323-SIP Interworking Gat Active Unlimite 116341P00-1-1FEB68A1 Active oning Unlimb 116341U00-1-1C328745 Activ Uni for further informat Delete Select al. Unselect al. Range: 0 to 1024 characters System information Serial number 500 Non Tri rations, Encryption, Interworking, FindMe, Device Provisioning, Microsoft Interoperability Active options Software option Add option key Add option Here, I have pasted into the release key field to the left, the Microsoft Interoperability Option Key noted above. The VCS will let me do this, I then click Set release key which the VCS also lets me do and it prompts me to restart at the top of the page. elease key 116341C00-1-1E7D ۲ Set release key

Un VCS accetta qualsiasi valore nel campo **Chiave di rilascio**. Riavviare il software VCS con un valore non corretto e viene visualizzato il messaggio di errore "**Invalid release key**" (Chiave di versione non valida):

| Status Syste        | m Configuration Applications User                     | s Maintenance                      |                                                                                                    | 🔺 🕑 Helo. 😔 Lozad               |
|---------------------|-------------------------------------------------------|------------------------------------|----------------------------------------------------------------------------------------------------|---------------------------------|
| Overview            |                                                       |                                    |                                                                                                    | You are here: Status • Overvier |
| 🕕 Invalid rele      | see key: Release key is missing: the system is in der | nonstration mode and has limited   | I functionality: contact your Cisco support representative to buy your release key.                                              |                                 |
| System information  | sn                                                    |                                    |                                                                                                    |                                 |
| System.name         | VCS-C                                                 |                                    |                                                                                                    |                                 |
| Up time             | 8 minutes 8 seconds                                   |                                    |                                                                                                    |                                 |
| Software version    | X8.7.3                                                |                                    |                                                                                                    |                                 |
| Pv4.address         | 14.80.94.101                                          |                                    |                                                                                                    |                                 |
| Options             | 501 Non Traversal C                                   | als, 150 Traversal Calls, 3 Regist | trations, Encryption, Interwork of FindMe, Device Provisioning, Microsoft Interoperability.                                      |                                 |
| Resource usage      | (ast updated: 01:41:40 EDT)                           |                                    |                                                                                                    |                                 |
|                     |                                                       |                                    |                                                                                                    |                                 |
| Non-Iomercual calls | Current                                               | 0                                  |                                                                                                    |                                 |
|                     | Peak.                                                 | 0                                  |                                                                                                    |                                 |
|                     | Since last restart                                    | 0                                  |                                                                                                    |                                 |
|                     | License usage current                                 | 0%                                 |                                                                                                    |                                 |
|                     | License usage peak                                    | 0%                                 | Now I have an Invalid Release Key<br>To fix this, I simply follow the release key process noted in this document and install the |                                 |
| Traversal cats      | Current video                                         | 0                                  | RELEASE KEY and not an option key.                                                                                               |                                 |
|                     | Current audio (SIP)                                   | 0                                  |                                                                                                    |                                 |
|                     | Peakvideo                                             | 0                                  |                                                                                                    |                                 |
|                     | Peak audio (SIP)                                      | 0                                  |                                                                                                    |                                 |
|                     | Since last restart video                              | 0                                  |                                                                                                    |                                 |
|                     | Since last restart audio (SIP)                        | 0                                  |                                                                                                    |                                 |
|                     | License usage current                                 | 0%                                 |                                                                                                    |                                 |
|                     | License usage peak                                    | 0%                                 |                                                                                                    |                                 |
|                     |                                                       |                                    |                                                                                                    |                                 |
| Devisionations      | Current                                               |                                    |                                                                                                    |                                 |
|                     | Peak                                                  | 0                                  |                                                                                                    |                                 |
|                     | Since last restart                                    | 0                                  |                                                                                                    |                                 |
|                     | License usage current                                 | 0%                                 |                                                                                                    |                                 |
|                     | and an an an and a second                             |                                    |                                                                                                    |                                 |

Per correggere questa condizione, installare una **chiave** di **rilascio** come indicato in questo documento.

Richiedere assistenza a Cisco TAC per qualsiasi altro tipo di errore.